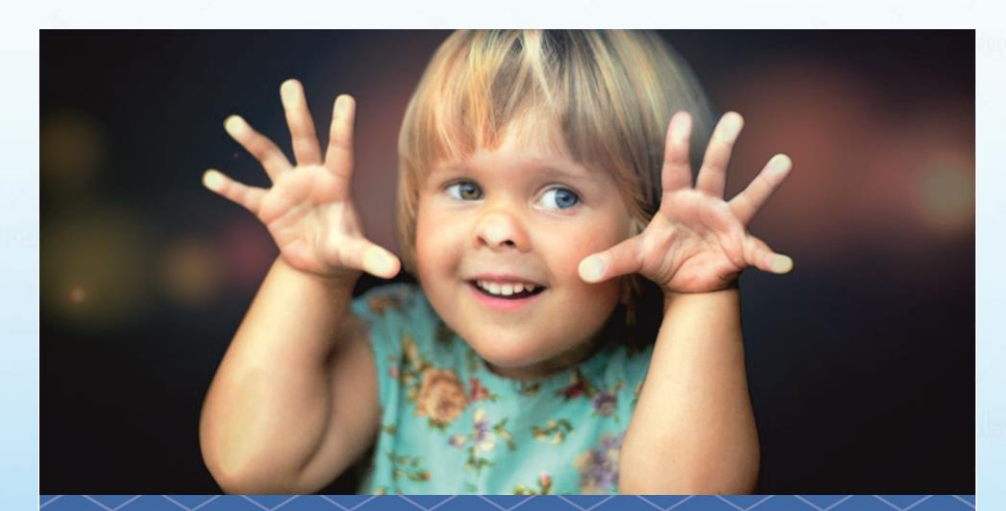

Навигатор дополнительного образования детей Ульяновской области

## dopobr73.ru

 получение сертификата на дополнительное образование

🗸 запись в объединения

✓ получение гарантий государства на бесплатное дополнительное образование

Региональный модельный центр дополнительного образования Ульяновской области: тел. 27-05-30, сайт: rmc73.ru, e-mail: rmc\_73@mail.ru С 2018 года в Ульяновской области реализуется проект

«НАВИГАТОР дополнительного образования детей Ульяновской области»

**INLEARNO** 

# Для кого создан НАВИГАТОР?

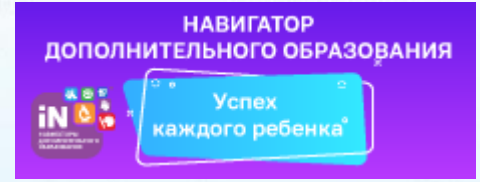

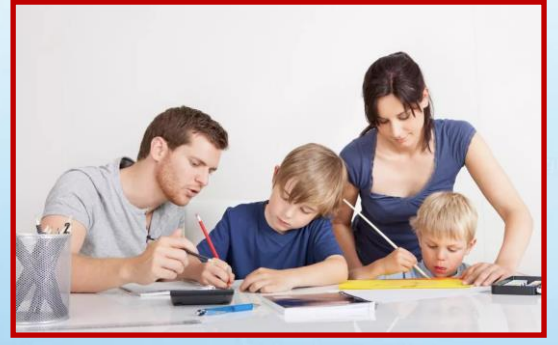

### Для родителей и детей

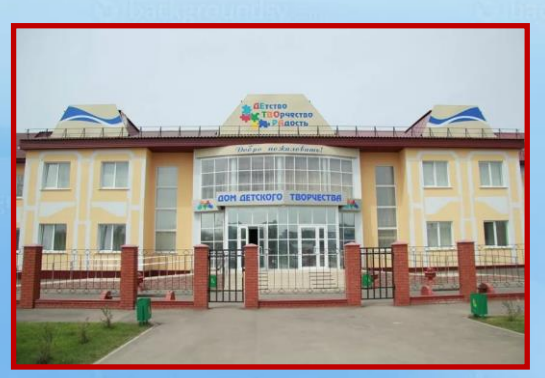

### Для образовательных организаций

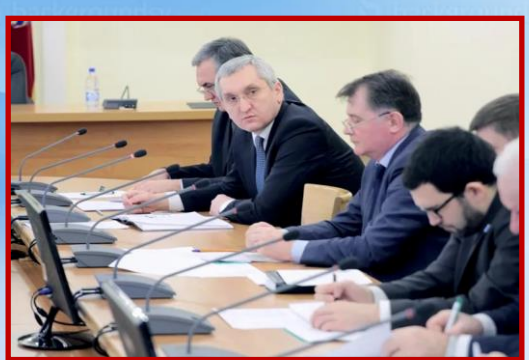

### Для органов региональной и муниципальных властей

# НАВИГАТОР решает следующие задачи:

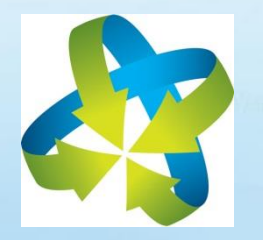

Консолидация всех дополнительных общеобразовательных программ, реализуемых в регионе;

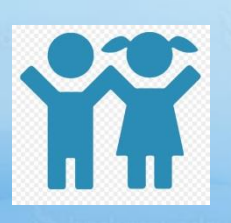

Персонифицированный учет обучающихся, выдача сертификатов;

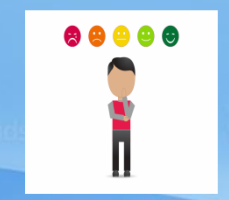

Независимая оценка качества дополнительных программ;

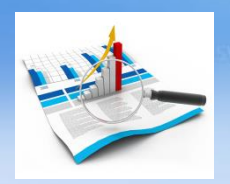

Аналитические и статистические отчеты по ведению образовательного процесса в системе дополнительного образования

### В НАВИГАТОРЕ

# размещено более 3900 дополнительных общеобразовательных программ по шести направленностям

<u>Художественная</u> (изобразительное, хореографическое, вокальное искусство, декоративно-прикладное творчество и др.).

<u>Социально-педагогическая</u> (иностранный язык, изучение русского языка, литературного творчества, психологии, подготовка к школе и др.).

<u>Техническая</u> (информационные технологии, робототехника, компьютерная графика и дизайн, радиотехника, электроника и др.)

Естественнонаучная (биология, химия, физика, медицина и др.)

*Туристско-краеведческая* (туризм, краеведение, ориентирование, велотуризм, школа юного туриста и др.)

<u>Физкультурно-спортивная</u> (футбол, волейбол, баскетбол, гимнастика, шахматы, шашки, теннис, конный спорт, единоборства и др.)

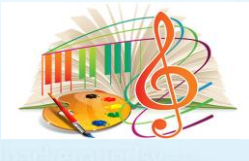

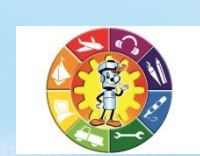

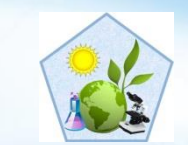

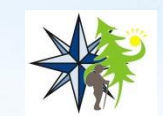

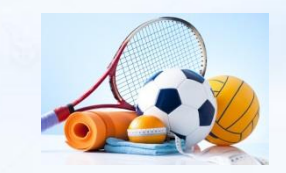

## Инструкция по работе на сайте Навигатор

#### 1. РЕГИСТРАЦИЯ РОДИТЕЛЯ НА САЙТЕ

Ввести в поисковой строке «Навигатор дополнительного образования детей Ульяновской области» и пройти по ссылке

www.dopobr73.ru

#### Яндекс навигатор дополнительного образования ульяновск

Найти

Картинки Видео Карты Маркет Новости Эфир Коллекции Знатоки Поиск Услуги Ешё

#### Навигатор дополнительного образования детей... dopobr73.ru •

Каталог курсов, кружков, секций и других программ дополнительного образования Ульяновской области.

#### Баскетбол

Навигатор дополнительного образования детей Ульяновской...

#### Информационные технологии

Каталог курсов, кружков, секций и других программ дополнительного...

#### Подготовка к школе Обучение дошкольников грамоте,

математике, развитие мелкой..

Игрушка своими руками Художественная обработка материалов.

#### Экология

Программа направленна на экологическое обучение детей...

#### История заявок

Программа готовит детей к обучению к школе, осуществляя...

#### История просмотров

Программа предоставляет систему увлекательных игр и упражнений..

Изобразительное искусство Определение наиболее талантливых учащихся и их дальнейшая...

#### Группа в социальной сети "Вконтакте"

💌 Навигатор дополнительного образования. Ульяновск vk.com > navigatorul • Ульяновск. Доступное дополнительное образование - каждому ребенку!

Информация. ... В регионе запустили "Навигатор дополнительного образования". Все удобно и просто - нужно лишь зайти на сайт, выбрать раздел и направление, где будет заниматься ребенок. О том, как это работает, насколько... Читать ещё >

#### Запись через Навигатор - Муниципальное бюджетное... ul-cdtlen.ru > запись-через-навигатор/ •

Муниципальное бюджетное учреждение дополнительного образования города Ульяновска "Центр детского ... Заходим на сайт «Навигатор дополнительного образования детей Ульяновской области» через поисковую систему или, пройдя по ссылке http://dopobr73.ru. 2. ПРОЦЕДУРА РЕГИСТРАЦИИ. Читать ещё >

Нашлось 10 млн результатов

1 163 показа в месяц

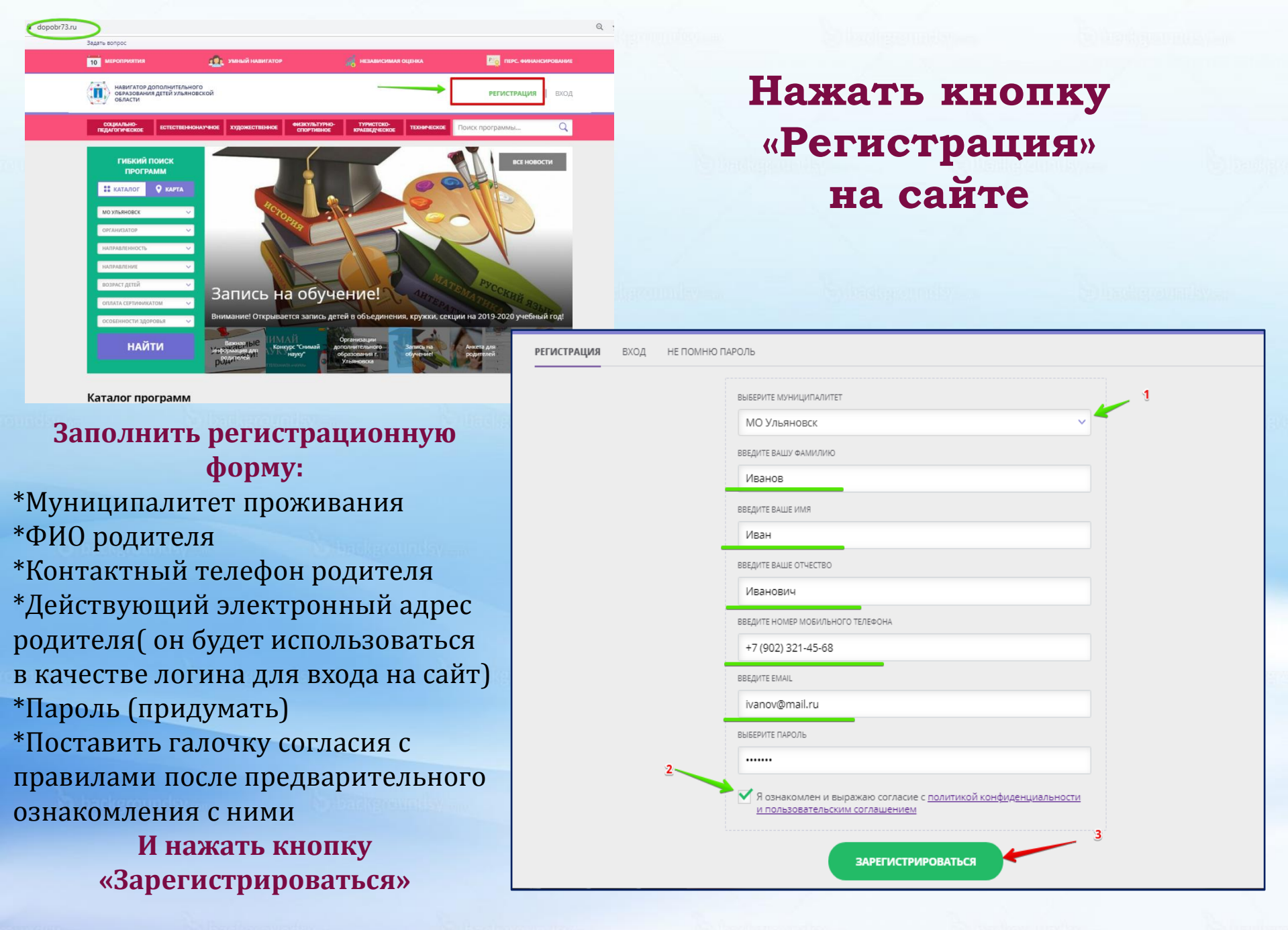

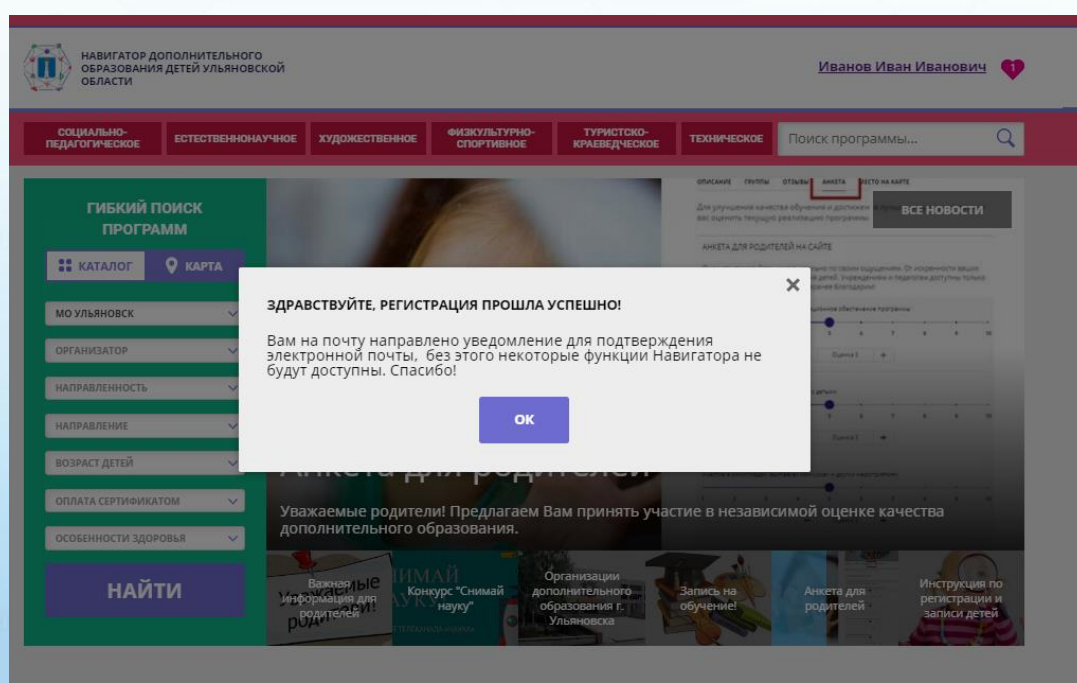

#### Каталог программ

Вы зарегистрированы в навигаторе дополнительного образования -

Navigator. Отдел поддержки 🔒 noreply@dopobr73.ru Вам: 🙉 rrcrdo@yandex.ru 🔨 сегодня в 17:01

#### Здравствуйте!

Пожалуйста, подтвердите получение этого письма по следующей ссылке:

https://dopobr73.ru/verify/email?

<u>code=d6d3c7d7fd44f55f7c9621301de9081caab35f5d</u>, иначе некоторые возможности будут вам недоступны.

С наилучшими пожеланиями, команда Навигатора дополнительного образования <u>https://dopobr73.ru</u>

Для завершения процесса регистрации необходимо пройти по ссылке, направленной в автоматическом письме от Отдела поддержки Навигатора.

Данный этап необходим для подтверждения корректности электронного адреса, введенного при регистрации.

На этот адрес будут направляться письма, информирующие о результатах рассмотрения заявок, данные для восстановления пароля и другая полезная информация

### Почему не пришло письмо после

завершения регистрации?

- Электронный адрес был введен некорректно.
- Письмо попало в папку «Спам».
- Временная проблема Яндекс-

сервиса, письмо придет чуть позже

### 2. ЗАПОЛНЕНИЕ ДАННЫХ О ДЕТЯХ В ЛИЧНОМ КАБИНЕТЕ

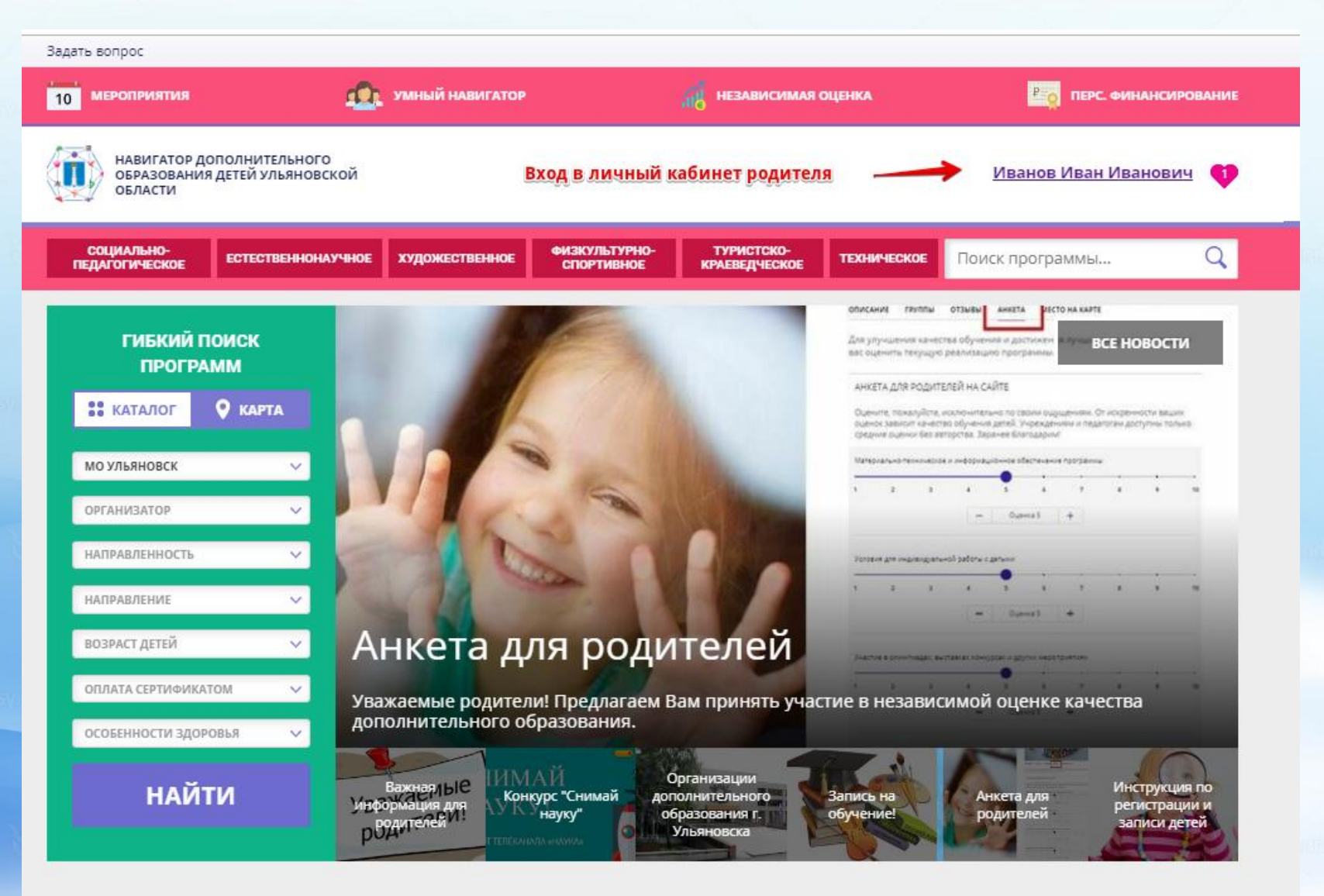

Фамилия, имя, отчество в верхнем правом углу – ВХОД В ЛИЧНЫЙ КАБИНЕТ

#### В разделе «Дети» нужно нажать кнопку «Добавить ребенка»

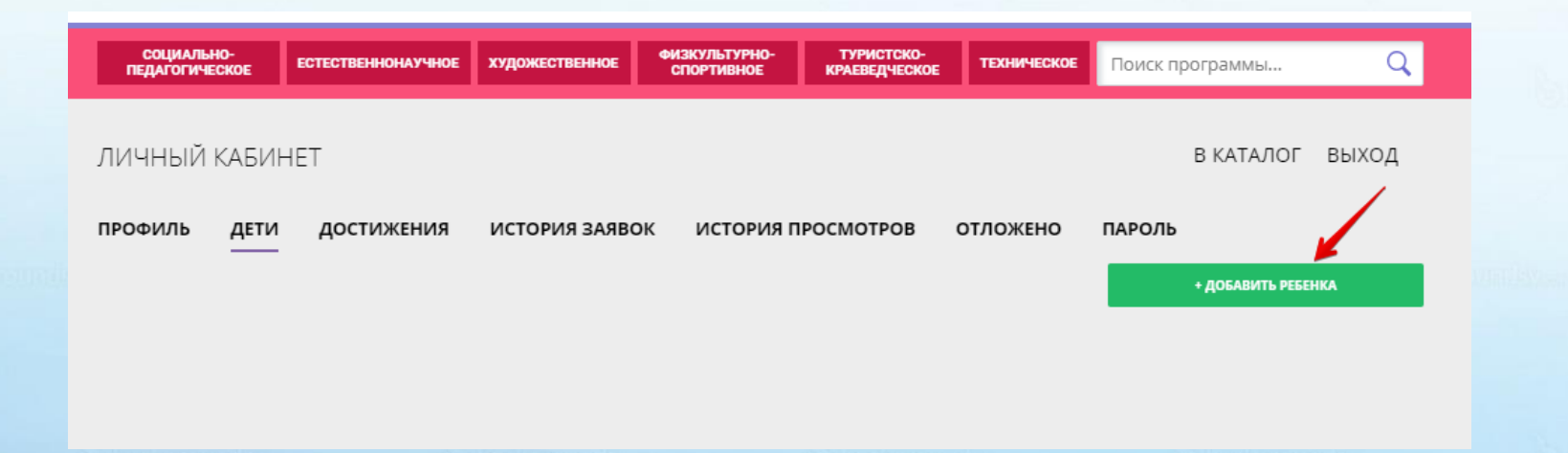

Затем заполнить данные ребенка: фамилию, имя, отчество, дату рождения

|                     |                                                          |                                                                                  |                                                                                        | THINE DELLA IL DITOL                                                                                                    |                                                                                                    | Полектрограммыл                                                                                                    | ~                                                                                                    |
|---------------------|----------------------------------------------------------|----------------------------------------------------------------------------------|----------------------------------------------------------------------------------------|----------------------------------------------------------------------------------------------------|----------------------------------------------------------------------------------------------------|----------------------------------------------------------------------------------------------------|----------------------------------------------------------------------------------------------------|
| ІИЧНЫЙ КАБИН        | IET                                                      |                                                                                  |                                                                                        |                                                                                                    |                                                                                                    | В КАТАЛОГ                                                                                                    | выход                                                                                                    |
| рофиль дети         | остижения                                                | ИСТОРИЯ ЗАЯ                                                                      | зок история п                                                                          | ІРОСМОТРОВ                                                                                                    | отложено                                                                                                    | ПАРОЛЬ                                                                                                    |                                                                                                    |
| амилия              |                                                          | ИМЯ                                                                              |                                                                                        |                                                                                                    | ОТЧЕСТВО                                                                                                    |                                                                                                    |                                                                                                    |
| Иванов              |                                                          | Иван                                                                             |                                                                                        |                                                                                                    | Иванови                                                                                                    | 14                                                                                                    | _                                                                                                    |
| ень рождения        |                                                          |                                                                                  |                                                                                        |                                                                                                    |                                                                                                    |                                                                                                    |                                                                                                    |
| 12.04.2010          |                                                          |                                                                                  |                                                                                        |                                                                                                    |                                                                                                    |                                                                                                    |                                                                                                    |
|                     |                                                          |                                                                                  |                                                                                        |                                                                                                    |                                                                                                    |                                                                                                    |                                                                                                    |
| COX                 | РАНИТЬ                                                   |                                                                                  | ОТМЕНИТЬ ИЗМ                                                                           | ЕНЕНИЯ                                                                                                    | )                                                                                                    |                                                                                                    |                                                                                                    |
| P<br>AAM<br>20<br>1 | офиль ДЕТИ<br>имлия<br>1ванов<br>њ рождения<br>2.04.2010 | офиль дети ростижения<br>имлия<br>ванов<br>вь рождения<br>2.04.2010<br>СОХРАНИТЬ | офиль дети остижения история заяе<br>имлия имя<br>ванов Иван<br>2.04.2010<br>СОХРАНИТЬ | офиль дети остижения история заявок история г<br>иллия имя<br>ванов Иван<br>в. рождения<br>2.04.2010<br>Сохранить Отменить изм | офиль Дети остижения история заявок история просмотров<br>иллия имя<br>1ванов<br>1ванов<br>2.04.2010<br>СОХРАНИТЬ ОТМЕНИТЬ ИЗМЕНЕНИЯ | офиль Дети остижения история заявок история просмотров отложено<br>иллия имя отчество<br>Тванов Иван Иван Иванови<br>вы рождения<br>2.04.2010<br>Сохранить отменить изменения | офиль дети остижения история заявок история просмотров отложено пароль<br>иллия имя отчество<br>Іванов Иван Иванович<br>2.04.2010<br>СОХРАНИТЬ ИЗМЕНЕНИЯ |

# После добавления ребенка нужно нажать кнопку «Получить сертификат»

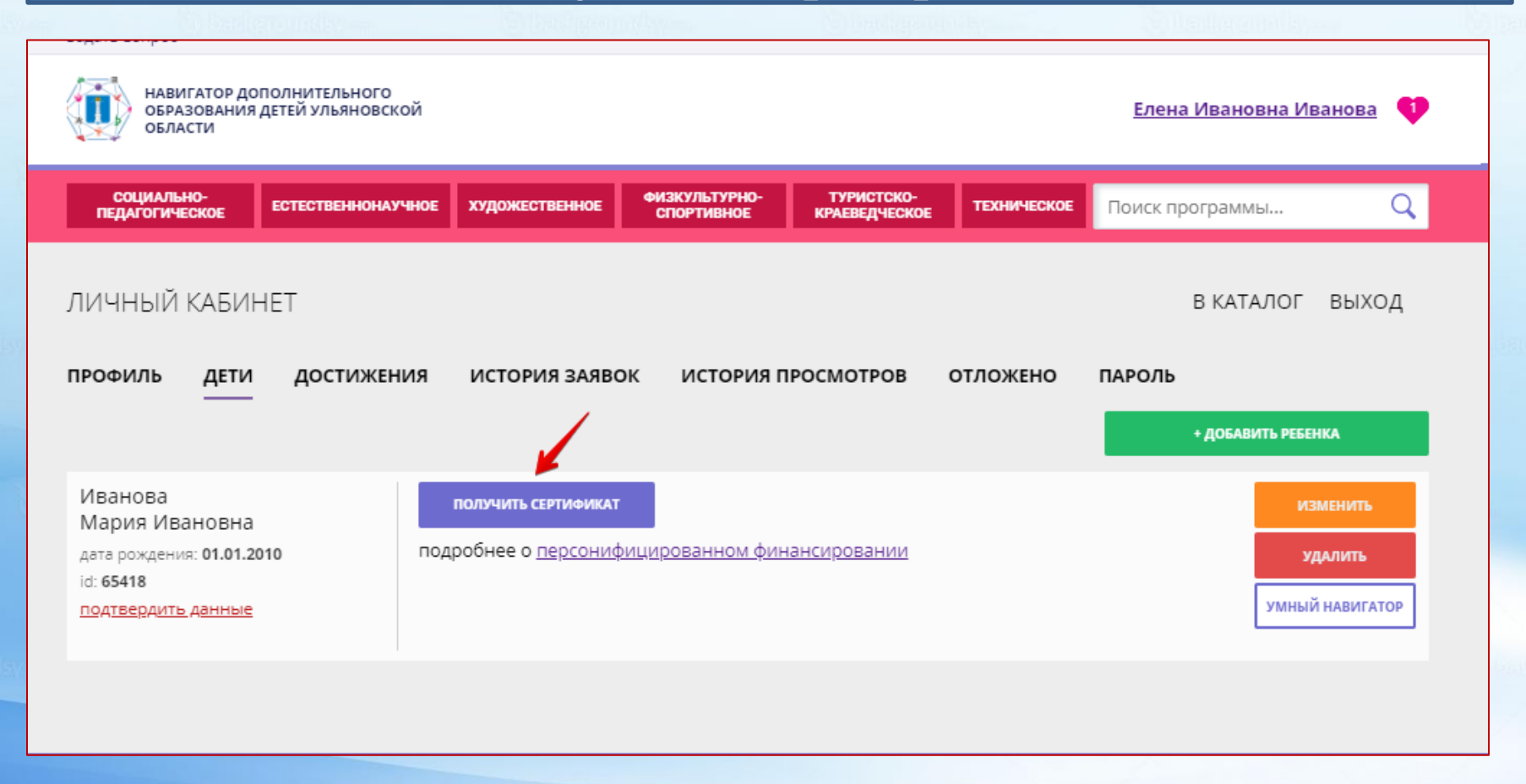

После этого ребенок получает идентификационный номер в системе Навигатор – СЕРТИФИКАТ на дополнительное образование. Активизирует сертификат образовательная организация после того, как родитель обратится лично с документами и подаст заявление на обучение по программе и получение сертификата

### Можно переходить в каталог для выбора программы и записи на нее

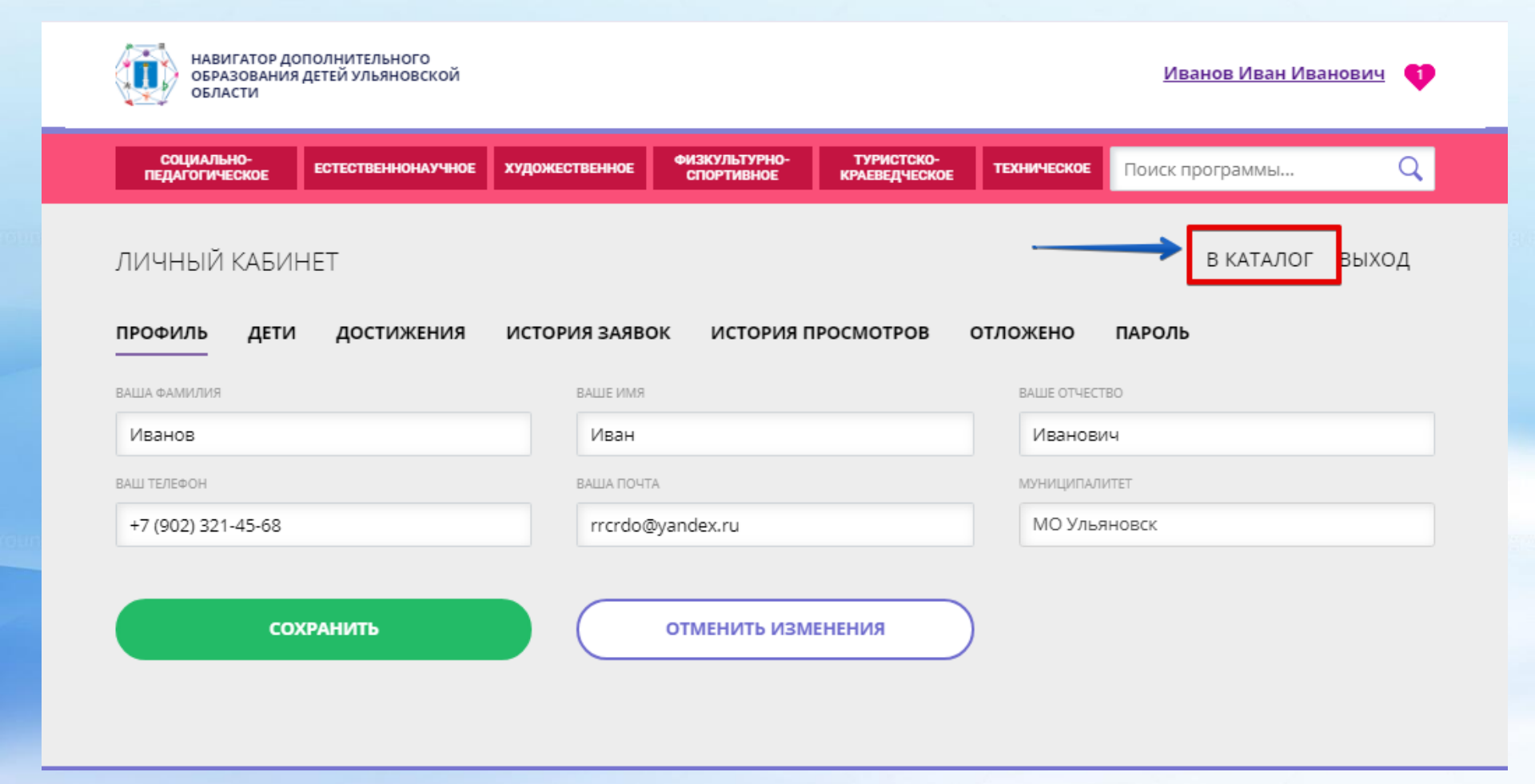

DELECTION DELECTION

COLDER REPORT OF THE PROPERTY OF THE PROPERTY

Contracting to contract in the second

(i) and goundary

31

### Удобно использовать для выбора кружков и секций в Ульяновской области форму гибкого поиска программ

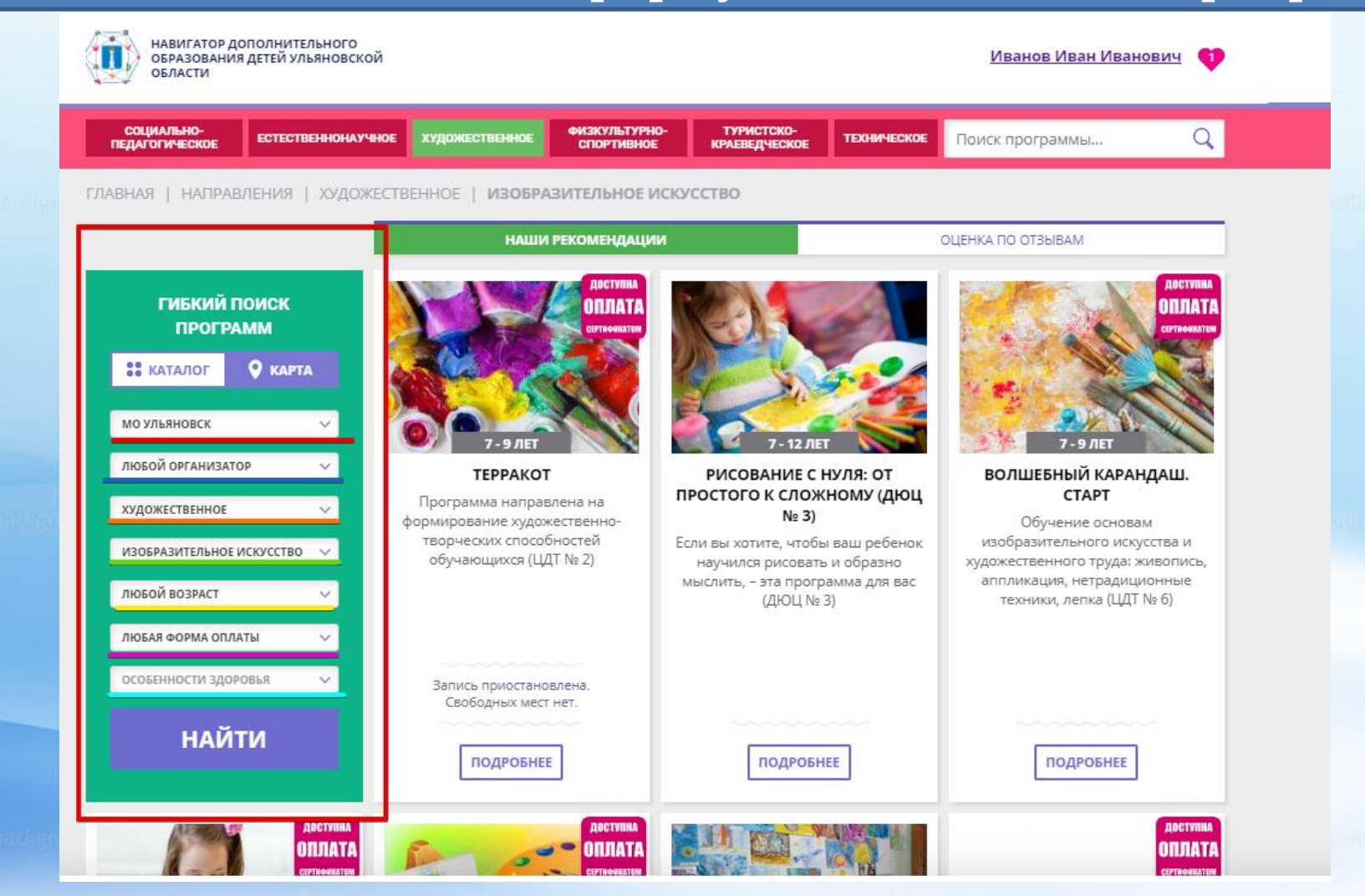

Можно задать один или несколько параметров и нажать кнопку «Найти»

# В каталоге представлен перечень всех программ с кратким описанием и указанием возраста детей

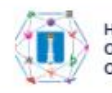

НАВИГАТОР ДОПОЛНИТЕЛЬНОГО ОБРАЗОВАНИЯ ДЕТЕЙ УЛЬЯНОВСКОЙ ОБЛАСТИ

Иванов Иван Иванович

#### Каталог программ

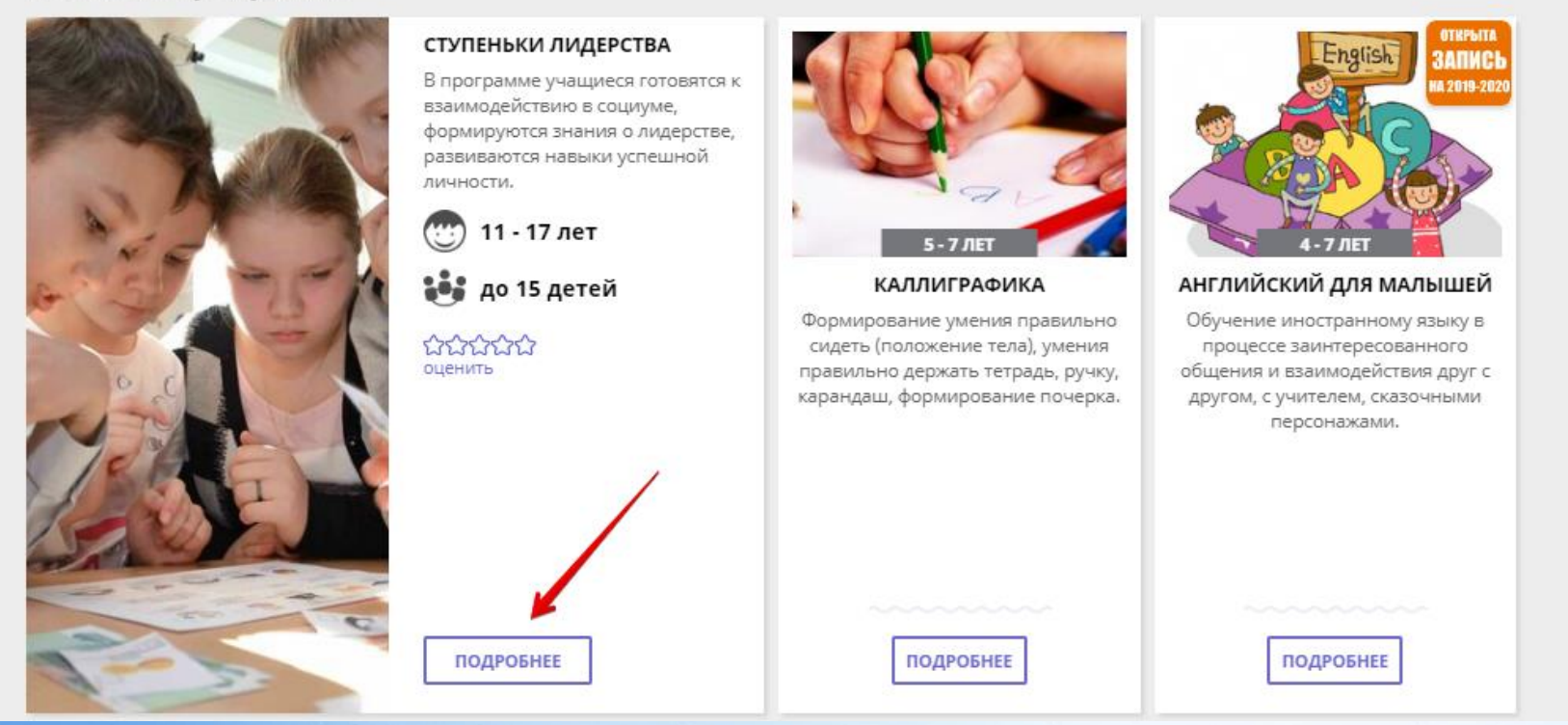

Для получения подробной информации о программе и записи на нее необходимо нажать кнопку «Подробнее»

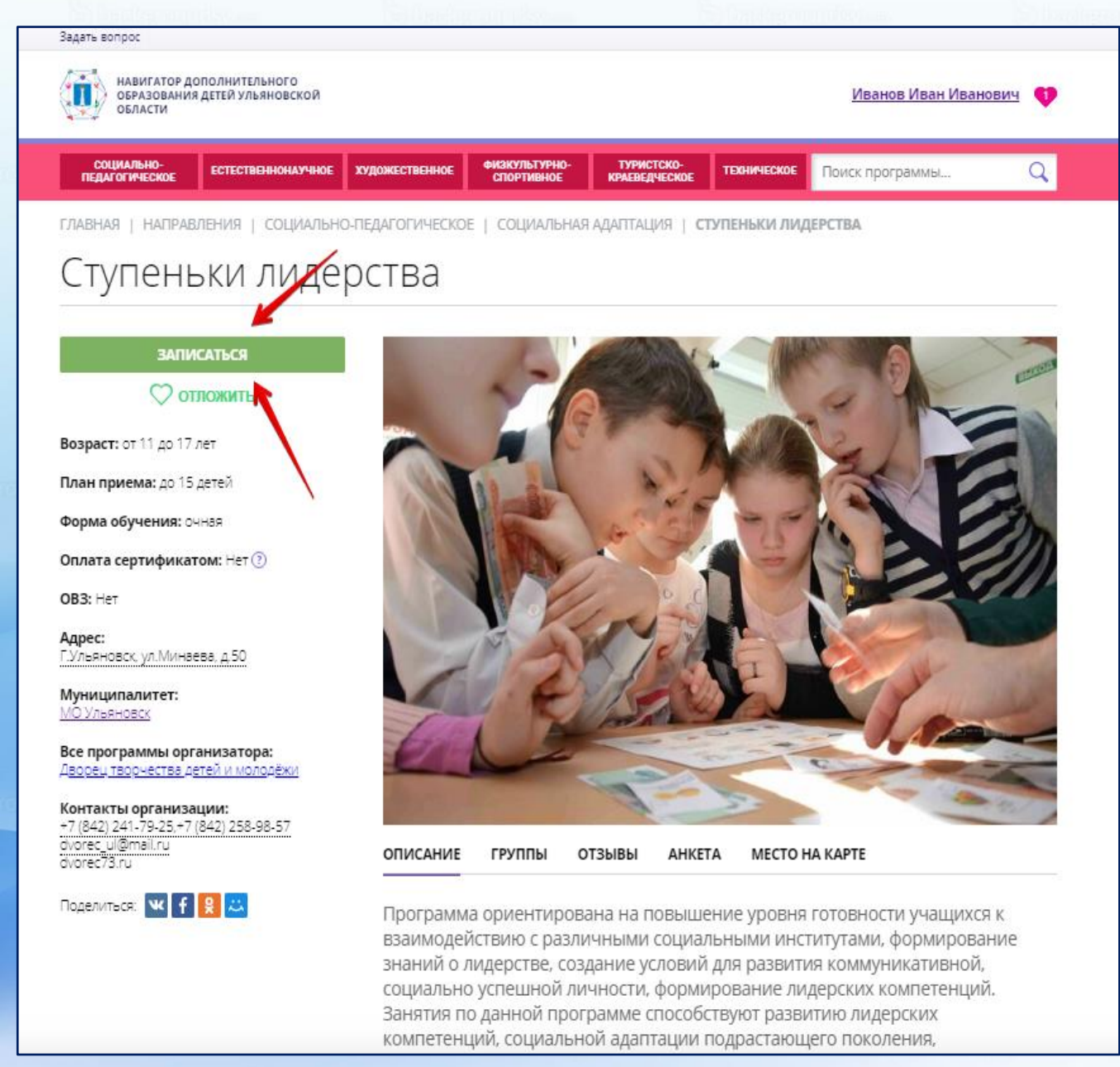

В карточке программы представлена подробная информация о кружке: описание процесса обучения, компетенции, которыми овладеет ребенок, цели и задачи обучения, ожидаемые результаты, расписание, контактные данные организатора, адрес проведения занятий. Здесь же прописываются особые условия при приеме детей, если они есть, например, наличие заключения врача

Ch senterou u

#### Для оформления заявки нужно нажать кнопку «Записаться»

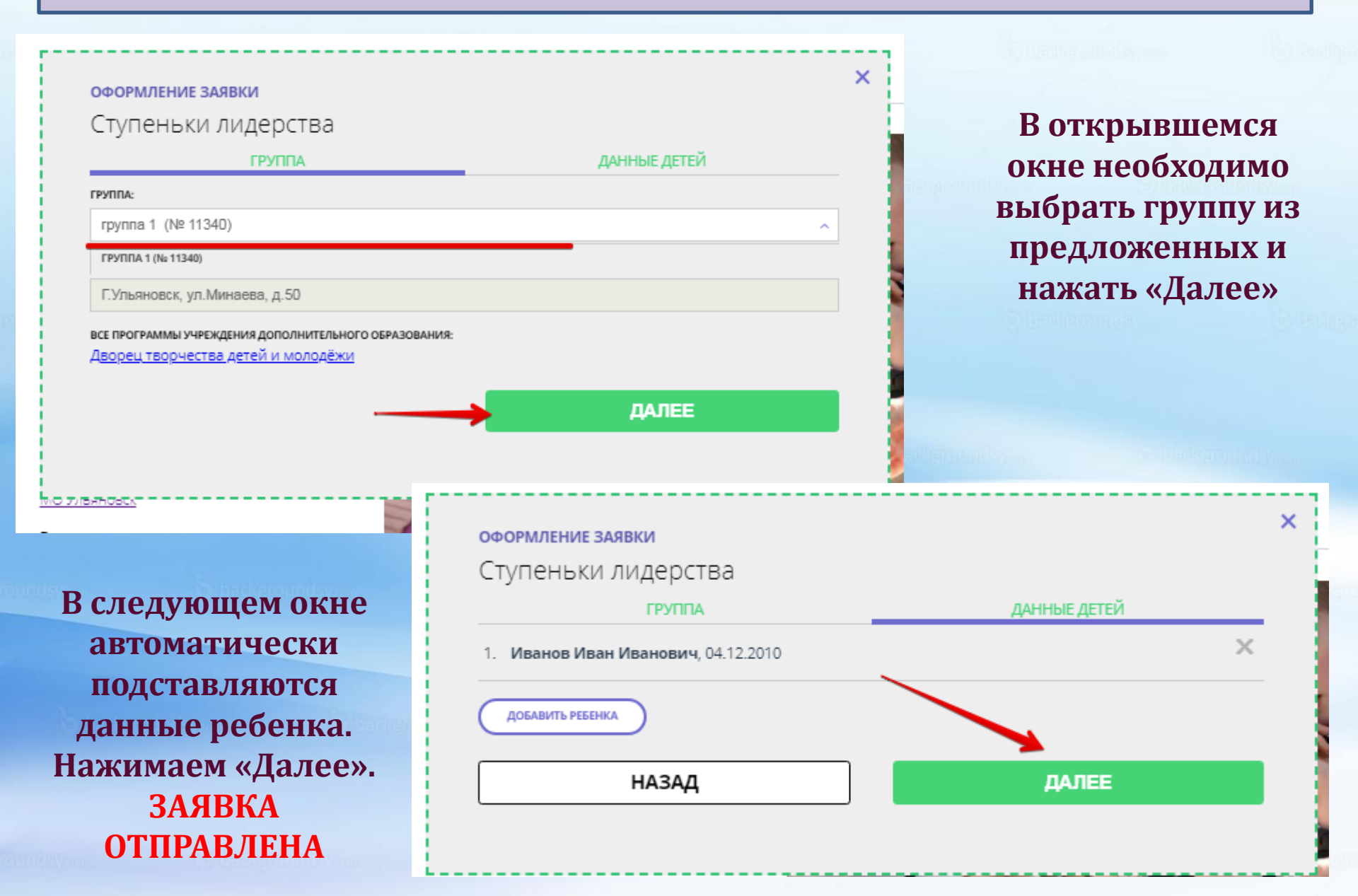

### Алгоритм работы родителей при оформлении электронной заявки на обучение

*Родитель регистрируется на caŭme <u>ttps://dopobr73.ru</u>.* 

Вносит в личный кабинет во вкладке «Дети» данные ребенка: ФИО и дату рождения.

Отправляет запрос на получение сертификата. Кнопка «Получить сертификат»

Выбирает в каталоге Навигатора дополнительную программу и нажимает кнопку «Записаться».

Обращается в выбранную образовательную организацию для подписания документов.

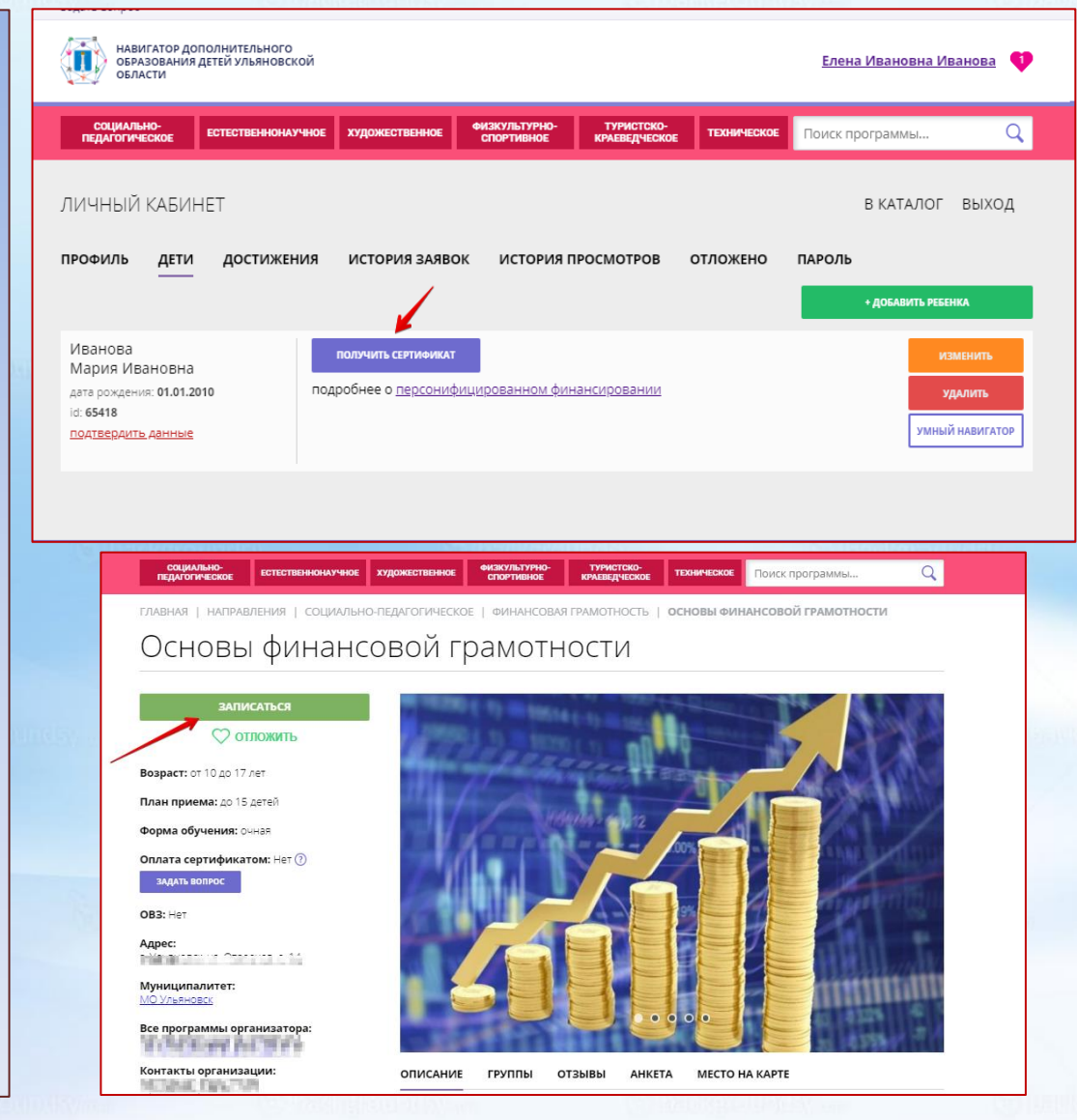

# Алгоритм работы организаций при обработке заявок

Представитель организации подтверждает или отменяет поступившие от родителей заявки в течение 3-х рабочих дней

#### Статусы заявок:

Новая – поступила от родителя;

Подтверждена – ответ родителю о возможности зачисления ребенка на обучение при соблюдении всех требований;

Отменена – отклонение заявки по какой-либо причине;

Обучается – зачисление ребенка на обучение

| Редактирование записи #80097                                                                 | _         |
|----------------------------------------------------------------------------------------------|-----------|
| Учреждение ДОД:                                                                              | Новая     |
| Программа *:                                                                                 |           |
| Группа *: ода поск се сакок. Растичен се о из 15 забронировано 🗹                             |           |
| Учебный год: 🕐 2020/2021 💿 2019/2020                                                         | c         |
| — Данные заявителя —                                                                         |           |
| Reacraeurens: aucheore location konstante historiko attalian interactionin a "historikolia". |           |
| Pečenok *:                                                                                   | ▽ +       |
| Сертификат: По сертификату учета Зачисление в группу: нет Отчисление из группы: нет          | c c       |
|                                                                                              |           |
| Отменить Ф Подтвердить Следующая Сохранить                                                   | 🗙 Закрыть |
|                                                                                              |           |

При необходимости (если родитель допустил ошибку при записи, если сформирована новая группа и др.) организатор может самостоятельно поменять программу, группу, в которую подана заявка на правильную

# Модуль «Мероприятия»

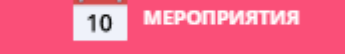

### Информация о мероприятиях в сфере дополнительного образования, электронная запись

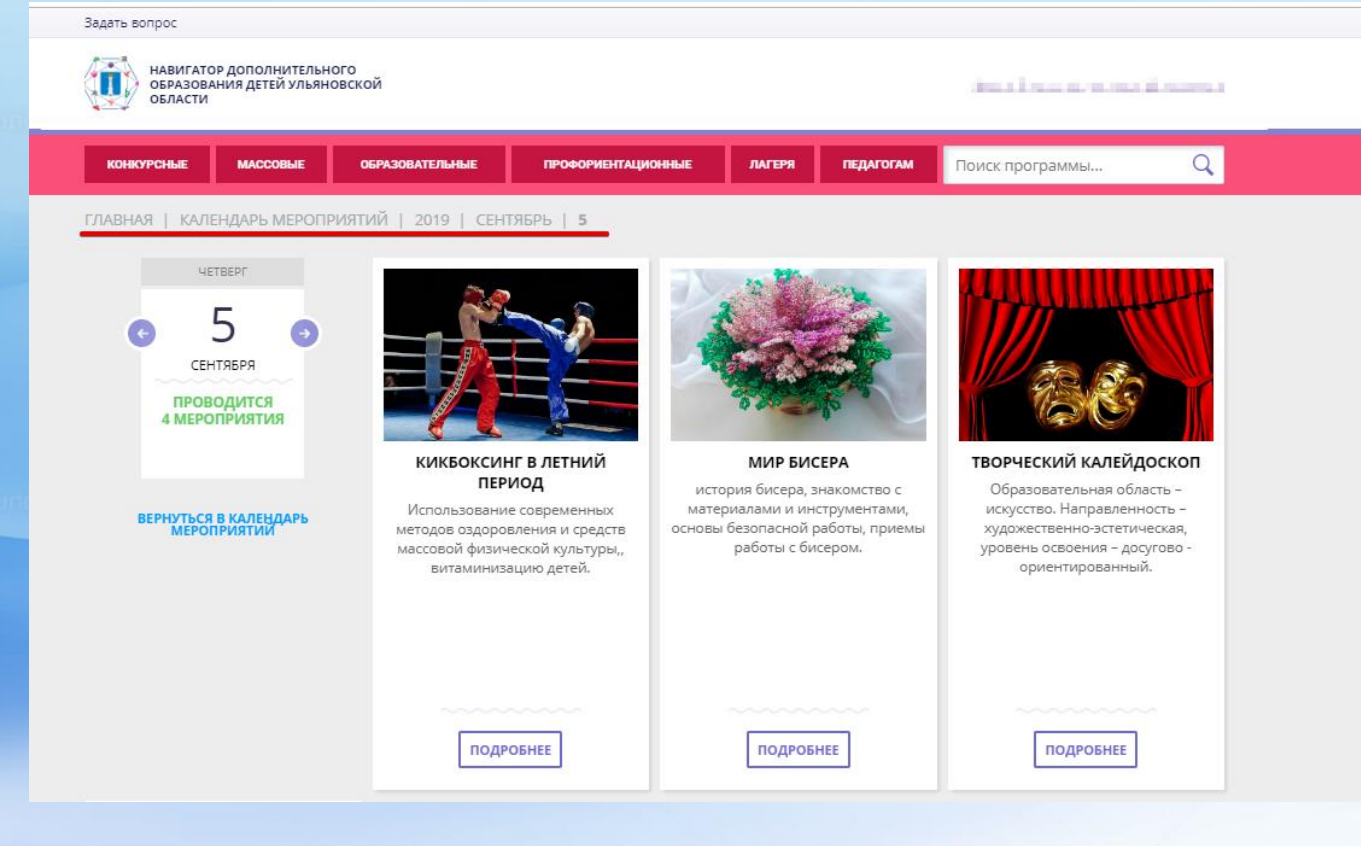

Конкурсы Соревнования Мастер-классы Олимпиады Турниры Семинары Профильные смены Концерты Марафоны Фестивали и др.

Calles and the second second s

THE OFFICE AND